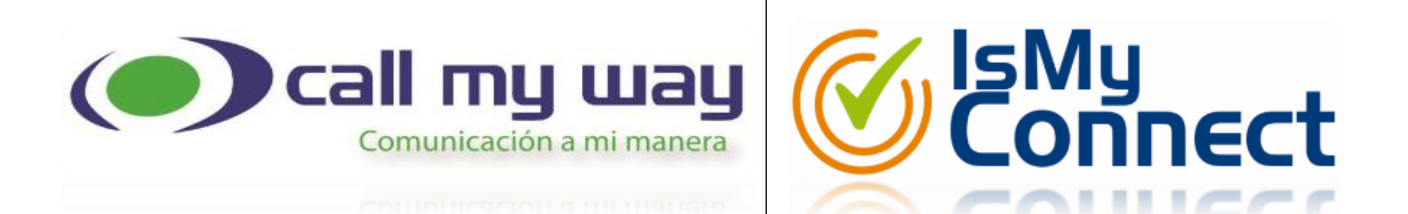

# CONFIGURATION MANUAL DIRECT ROUTING V 1.1

March, 2020

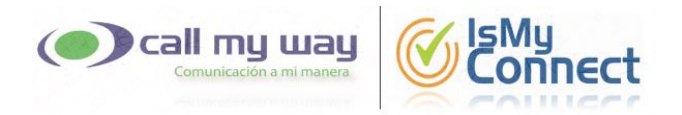

### **Table of contents**

| Disclaimer                                   | 3  |
|----------------------------------------------|----|
| Settings in Office 365 Administration Center | 4  |
| Windows PowerShell Configuration             | 14 |
| TEAMS Administration Center Configuration    | 15 |
| Annexes                                      |    |
| Liability Exemption Agreementnt              | 19 |

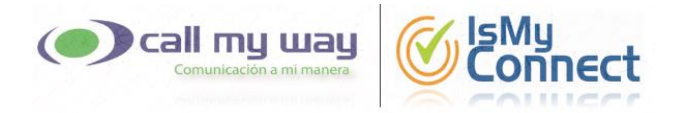

#### **Disclaimer**

By choosing the option to configure the account by your own means, Call My Way NY S.A. is released from any responsibility for any failure that the service may present or for its malfunction, when the cause derives from said configuration.

If you have any questions or wish to accompany you in the configuration process, you can contact us by any of the following means:

- ✓ Email <u>Soporte@Call My Way.com</u>, copy <u>SoporteN2@Call My Way.com</u>.
- ✓ WhatsApp: (+1) 305 644 5535.
- ✓ Phone call: (+1) 305 644 5535, option 2.

In the case that you prefer that Call My Way proceed with the integral configuration of the service, you should provide us with an Office 365 user with the role of Global Administrator. Therefore, you must sign the disclaimer in favor of Call My Way NY S.A., found in the Annexes section, and ensure that once the configuration is complete, that user is removed, or the password is modified.

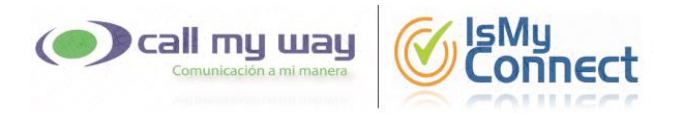

#### Settings in Office 365 Administration Center

- Enter the Microsoft Office 365 administration center, with a user who has the role of "Global Admin", using the following link: <u>https://admin.microsoft.com/</u>.
- It is necessary to verify that the users to whom the service will be enabled have the required license(s). In the menu on the left side, enter the option "Users" "Active users", press the name of the user to consult, select the "Licenses and Apps", and verify that the user meets the required licenses.

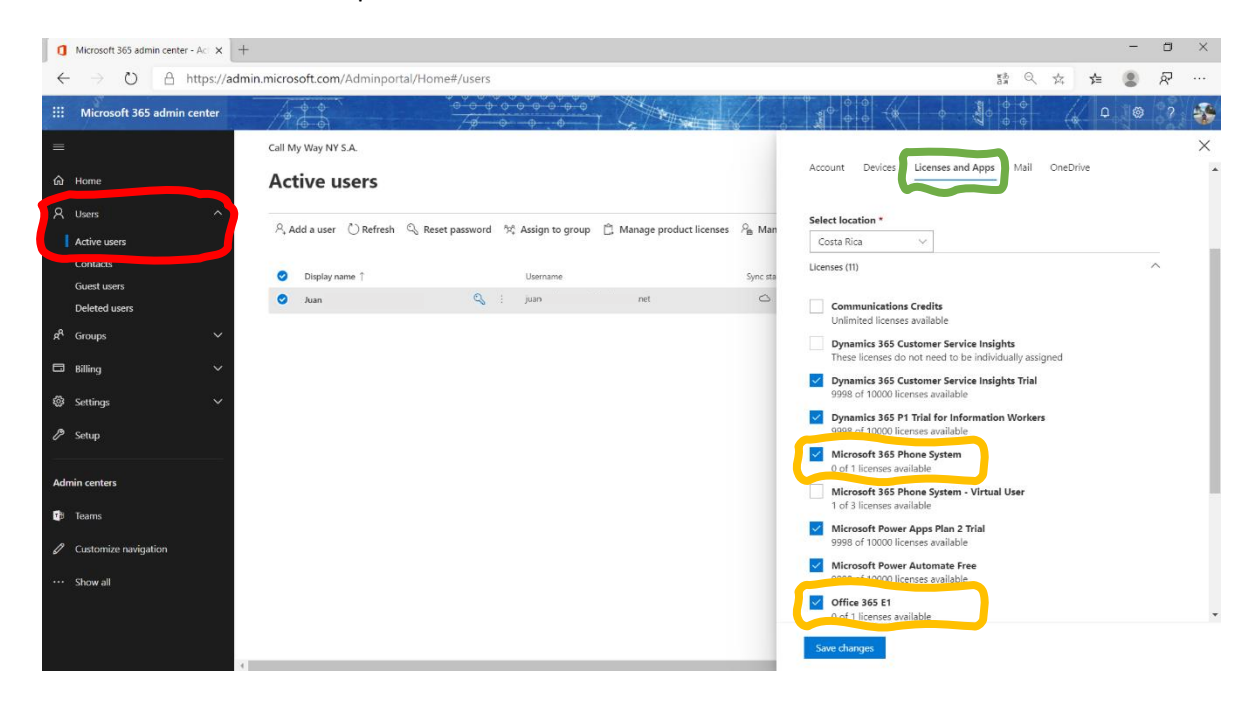

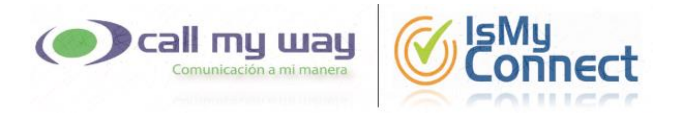

• It is required to add a new domain. In the menu on the left side, enter "Settings" - "Domains", press the "+ Add domain" button and follow the steps below:

|         | Microsoft 365 admin center - D∈ x +                                  |             | 1.7       | - 0         | ×  |
|---------|----------------------------------------------------------------------|-------------|-----------|-------------|----|
|         | ← → ひ A https://admin.microsoft.com/Adminportal/Home#/Domains        | så ⊙ ·      | 🕸 🏚 🌘     | R           |    |
|         | : Microsoft 365 admin center                                         | 0<br>0<br>0 | ( a )     | ອ ?         | -  |
| =       | Call My Way NY S.A.                                                  |             | The new a | idmin cente | er |
| G       | Home Domains                                                         |             |           |             |    |
| جر<br>ا | Active users<br>Active users<br>→ Add domain ⊐ Buy domain () Refresh | ,⊖ Search   | 7         | Filter =    |    |
|         | Guest users Domain name Status III Choose columns                    |             |           |             |    |
| П       | Deleted users net (Default) : 🖉 Healthy                              |             |           |             |    |
| Ŕ       | A Groups V onmicrosoft.com 🗄 🖉 Healthy                               |             |           |             |    |
| E       | 3 Elling V                                                           |             |           |             |    |
| Ś       | Settings     Ormains                                                 |             |           |             |    |
|         | microart Sear                                                        |             |           |             |    |
|         | Settings<br>4/t-ins                                                  |             |           |             |    |
|         | Partner relationships                                                |             |           |             |    |
| 1       | Setup                                                                |             |           |             |    |
| A       | dmin centers                                                         |             |           |             | 0  |
| ٩       | β Teams                                                              |             |           |             | ģ  |
| 6       | Customize navigation                                                 |             |           |             |    |

If you do not see the option "Settings", click on the option "Show all", which is at the end of the menu on the left side.

| 0  | Microsoft 365 admin center - Ac X | +                                    |                         |                               |                    |                |                 |          | -             | ٥        | ×     |
|----|-----------------------------------|--------------------------------------|-------------------------|-------------------------------|--------------------|----------------|-----------------|----------|---------------|----------|-------|
| ÷  | → ひ A https://ac                  | min.microsoft.com/Adminportal/Home#/ | users                   |                               |                    |                | ж.В.<br>Эм      | \$4 ¥    |               | R        |       |
|    | Microsoft 365 admin center        | 19 6 6                               | <br>/φφφφ               |                               |                    |                |                 | ¢        |               | ?        |       |
| =  |                                   | Call My Way NY S.A.                  |                         |                               |                    |                |                 | O The    | new admir     | n center | 5     |
| ඛ  | Home                              | Active users                         |                         |                               |                    |                |                 |          |               |          |       |
| 8  | Users                             | Add a user 🗉 User template           | s ನಿ Add multiple users | A Multi-factor authentication | Č) Refresh ↓ Expor | t Users        | Qiuan           | ×        | → Filter      | =        |       |
| ٣  | Groups                            |                                      |                         | 5                             | 0                  | NC0110         | y juun          |          | -             | 5000     |       |
|    | Billing                           | Display name ↑                       | User                    | name                          | Sync status        | Usage location | Licenses        |          |               |          |       |
|    |                                   | Juan                                 | ; juan                  | .net                          | ۵                  | CR             | Microsoft Power | Automate | Free , Micros | oft Powe | r App |
| Ad | min centers                       |                                      |                         |                               |                    |                |                 |          |               |          |       |
|    | Teams                             |                                      |                         |                               |                    |                |                 |          |               |          |       |
| 0  | Customize navigation              |                                      |                         |                               |                    |                |                 |          |               |          |       |
| )  | Show all                          |                                      |                         |                               |                    |                |                 |          |               |          |       |
|    |                                   |                                      |                         |                               |                    |                |                 |          |               |          |       |
|    |                                   |                                      |                         |                               |                    |                |                 |          |               |          |       |
|    |                                   |                                      |                         |                               |                    |                |                 |          |               |          | 0     |
|    |                                   |                                      |                         |                               |                    |                |                 |          |               |          | Ģ     |
|    |                                   | X                                    |                         |                               |                    |                |                 |          |               |          | •     |

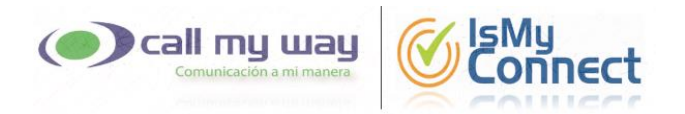

1. Type or copy the domain provided by Call My Way in the space shown and press the "Next" button.

| a              | Microsoft 365 admin center - Do 🗙 | +                                                                          | - 1 | 9 ×          |
|----------------|-----------------------------------|----------------------------------------------------------------------------|-----|--------------|
| ~              | ightarrow $ ightarrow$ https://ad | Imin.microsoft.com/Adminportal/Home#/Domains 5 🕸 🛱                         |     | ₽            |
|                | Microsoft 365 admin center        |                                                                            | ø ′ | ?            |
|                |                                   | Call My Way NY S.A. New Domain                                             |     | $\mathbf{X}$ |
| ŵ              |                                   | Domains ( N )                                                              |     |              |
| 8              |                                   | Add a domain Verify domain Set up your online services Update DNS settings |     |              |
| <sub>я</sub> е |                                   | + Add domain E                                                             |     |              |
| P <sub>n</sub> |                                   | Add a domain                                                               |     |              |
| 16             |                                   |                                                                            |     |              |
| =              |                                   | or Enter a domain you own. *                                               |     |              |
| e              |                                   | Enter the domain you own here. For example, mycompany.com                  |     |              |
| ۲              |                                   |                                                                            |     |              |
|                |                                   |                                                                            |     |              |
|                |                                   |                                                                            |     |              |
|                |                                   |                                                                            |     |              |
|                |                                   |                                                                            |     |              |
|                |                                   |                                                                            |     |              |
| P              |                                   | Next Close                                                                 |     |              |
| ĸ              | Reports                           |                                                                            |     |              |

2. Send to the Call My Way technical support department, the value shown in the "TXT Value" field. Use any of the contact methods shown on page 2.

| 0              | Ikrosoft 365 admin center - D. X + X                     |                                                                                                    |   |     |     |  |  |  |  |  |  |
|----------------|----------------------------------------------------------|----------------------------------------------------------------------------------------------------|---|-----|-----|--|--|--|--|--|--|
| ~              | $\rightarrow$ $\circlearrowright$ $\land$ https://admin. | crosoft.com/Adminportal/Home#/Domains 踏 🔬 妇                                                                                                    | ۲ | ନ୍ଦ |     |  |  |  |  |  |  |
|                | Microsoft 365 admin center                               |                                                                                                    | 8 | ?   |     |  |  |  |  |  |  |
|                |                                                          | Call My Way NY S.Asbccom                                                                                                    |   | ×   | Î   |  |  |  |  |  |  |
| ŵ              | Home                                                     | Domains S                                                                                                    |   |     |     |  |  |  |  |  |  |
| R              | Users 🗸                                                  | Add a domain Verify domain Set up your online services Update DNS settings                                                                                                    |   |     |     |  |  |  |  |  |  |
| я <sup>я</sup> | Groups 🗸 🗸                                               | + Add domain E                                                                                                    |   |     |     |  |  |  |  |  |  |
| P <sub>n</sub> | Roles                                                    | Domain varies Verify domain                                                                                                    |   |     |     |  |  |  |  |  |  |
| 16             | Resources 🗸 🗸                                            | л                                                                                                    |   |     |     |  |  |  |  |  |  |
| •              | Billing ~                                                | Or To keep your domain secure, we need you to prove that you own it. Adding the record below will prove that you own the domain, but it won't affect your existing enail or other services. After the domain is verified as being owned by you and the domain setup is complete, you can selfy remove the record from your DNS hosting |   |     |     |  |  |  |  |  |  |
| 0              | Support 🗸 🗸                                              | provider.<br>Follow these step-by-step instructions to add the TXT records with the values below at Cloudflare. 🖉 (Not your DNS host?)                                                                                                    |   |     |     |  |  |  |  |  |  |
| ۲              | Settings ^                                               | Verify by: TXT record MX Record                                                                                                    |   |     |     |  |  |  |  |  |  |
|                | Domains                                                  |                                                                                                    |   |     |     |  |  |  |  |  |  |
|                | Microsoft Search                                         | TXT name: 🗘 sbc                                                                                                    |   |     |     |  |  |  |  |  |  |
|                | Settings                                                 | <b>TXT value:</b> MS=ms71037853                                                                                                    |   |     |     |  |  |  |  |  |  |
|                | Add-ins                                                  | Dama da da da da da da da da da da da da da                                                                                                    |   |     | -   |  |  |  |  |  |  |
|                | Partner relationships                                    | TTL: 43 3600 or your provider default.                                                                                                    |   |     | - 1 |  |  |  |  |  |  |
| P              | Setup                                                    | Get someone to help you. Let us help you set up your TXT records.                                                                                                    |   |     |     |  |  |  |  |  |  |
| Ľ              | Reports V                                                | Verify Save and close                                                                                                    |   |     |     |  |  |  |  |  |  |

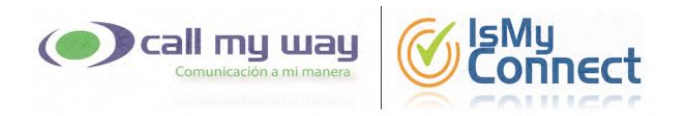

3. You must wait for the Call My Way confirmation to continue the process. Once you receive the confirmation, press the "Verify" button.

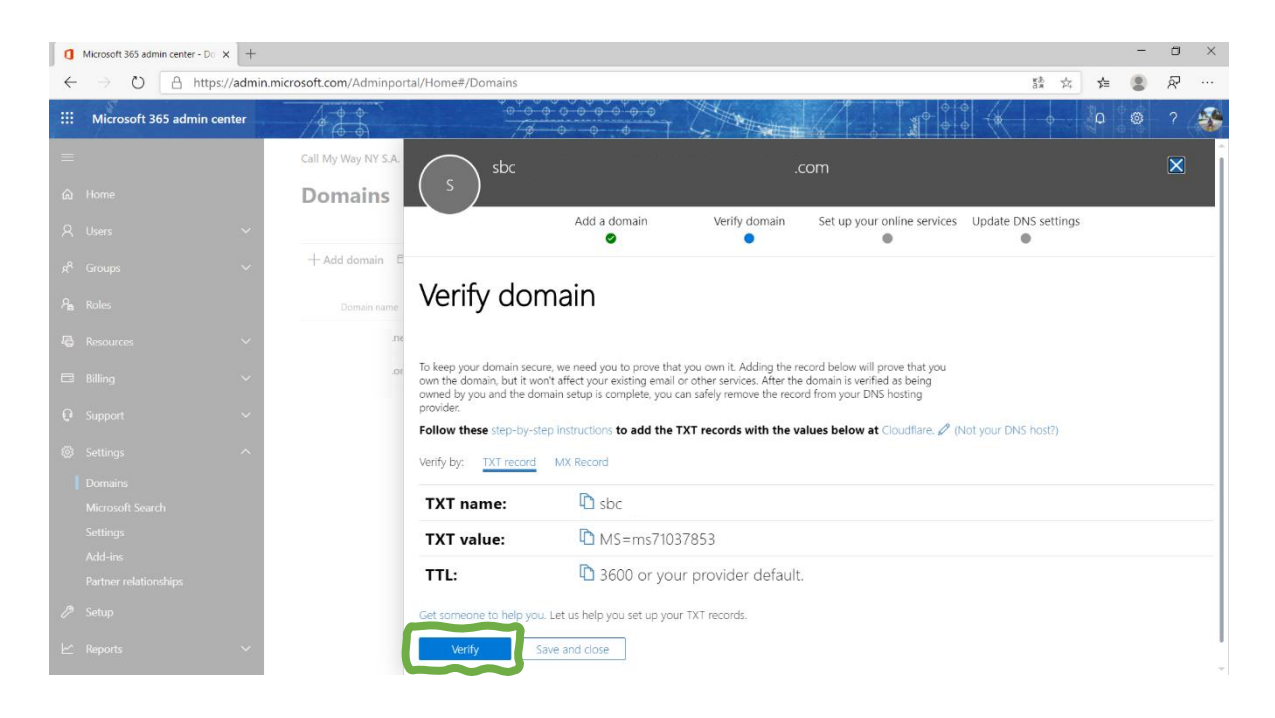

4. Deselect all options and press the "Next" button.

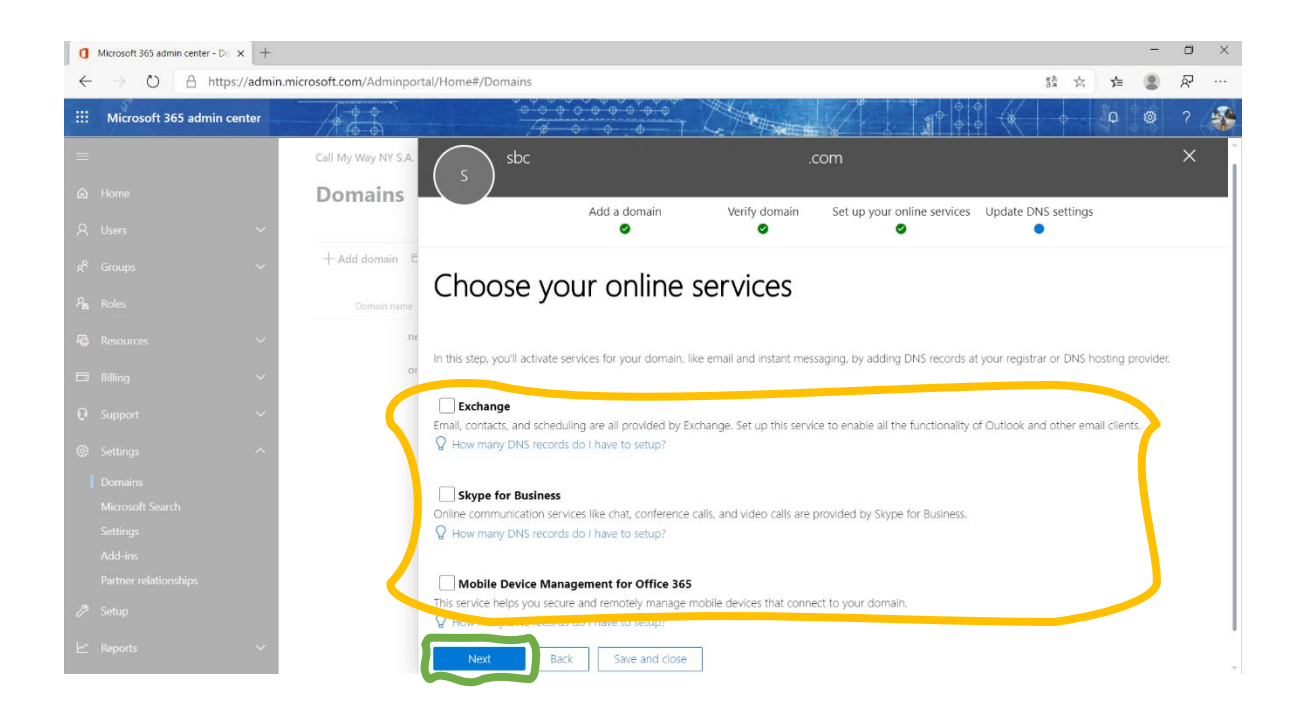

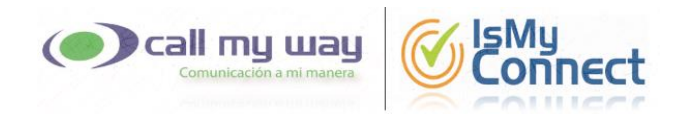

#### 5. Press the "Finish" button.

| a            | I Microseft 363 setmin center - D <sub>0</sub> × + |                                                                            |     |   |   |  |  |  |  |  |
|--------------|----------------------------------------------------|----------------------------------------------------------------------------|-----|---|---|--|--|--|--|--|
| $\leftarrow$ | → ひ A https://admin.r                              | crosoft.com/Adminportal/Home#/Domains 章 太                                  | ¢ 🙁 | R |   |  |  |  |  |  |
|              | Microsoft 365 admin center                         |                                                                            | ို္ | ? | - |  |  |  |  |  |
|              |                                                    | Call My Way NY S.A                                                         |     |   | K |  |  |  |  |  |
|              | Home                                               | Domains ( <sup>S</sup> )                                                   |     |   |   |  |  |  |  |  |
|              | Users 🗸                                            | Add a domain Verify domain Set up your online services Update DNS settings |     |   |   |  |  |  |  |  |
|              | Groups 🗸 🗸                                         | + Add domain E                                                             |     |   |   |  |  |  |  |  |
|              | Roles                                              | Demun varies Update DNS settings                                           |     |   |   |  |  |  |  |  |
|              | Resources 🗸 🗸                                      | .DC                                                                        |     |   |   |  |  |  |  |  |
|              | Billing ~                                          | or Congratulationst Your domain and email addresses are all set up.        |     |   |   |  |  |  |  |  |
|              | Support 🗸 🗸                                        |                                                                            |     |   |   |  |  |  |  |  |
|              | Settings                                           |                                                                            |     |   |   |  |  |  |  |  |
|              | Domains                                            |                                                                            |     |   |   |  |  |  |  |  |
|              | Microsoft Search                                   |                                                                            |     |   |   |  |  |  |  |  |
|              | Settings                                           |                                                                            |     |   |   |  |  |  |  |  |
|              | Add-ins                                            |                                                                            |     |   |   |  |  |  |  |  |
|              | Partner relationships                              |                                                                            |     |   |   |  |  |  |  |  |
|              | Setup                                              | Finish                                                                     |     |   |   |  |  |  |  |  |
|              | Reports ~                                          |                                                                            |     |   |   |  |  |  |  |  |

- To activate the newly added domain, it is necessary to associate a user with it; said user must have an Office 365 type E license, either E1, E3 or E5. For this purpose, you can use an existing user or create a new one.
  - 1. Using an existing user:

In the menu on the left side, enter the option "Users" - "Active users", press the name of the user to use and follow the steps below:

#### Continue at next page

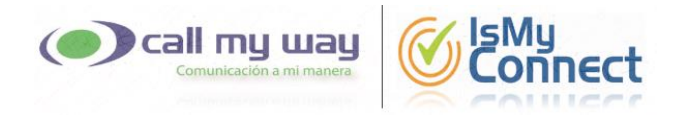

✓ Click on the option "Manage username".

| d        | Microsoft 365 admin center - Ac × + |                                                                                                |   | ۵ | ×   |
|----------|-------------------------------------|------------------------------------------------------------------------------------------------|---|---|-----|
| ~        | → ひ A https://admin.mic             | rosoft.com/Adminportal/Home#/users 3å ☆ 🗲                                                      |   | R |     |
|          | Microsoft 365 admin center          |                                                                                                | 8 | ? | -   |
|          | *                                   | Call My Way NY S.A.                                                                            |   |   | ×   |
| ඛ        | Home                                | Active users Teams                                                                             |   |   | Î   |
| א<br>ו   | Users Active users                  | Add a user O Refresh 🔍 Reset password 🧏 Assign to group 🛱 Manage                               |   |   |     |
|          | Guestusere                          | Display name † Username                                                                        |   |   |     |
|          | Deleted users                       | Teams     Q : teams     net <u>Account</u> Devices     Licenses and Apps     Mail     OneDrive |   |   |     |
| RR       | Groups 🗸 🗸                          | Username Groups                                                                                |   |   |     |
| R        | Roles                               | Manage groups                                                                                  |   |   |     |
| 辱        | Resources 🗸 🗸                       | Manage username                                                                                |   |   |     |
|          | Billing 🗸 🗸                         | Roles                                                                                          |   |   |     |
| o        | Support V                           | Uynamics soo admin<br>Manage roles                                                             |   |   |     |
| <u>ي</u> | Settings ^                          | Contact information                                                                            |   |   |     |
|          | Domains                             | Display Name First Name                                                                        |   |   | . 1 |
|          | Microsoft Search                    | Teams Teams                                                                                    |   |   |     |
|          | Settings                            | Phone number Last Name                                                                         |   |   |     |
|          | Add-ins                             | Manage contact information                                                                     |   |   | *   |

✓ Select the newly created domain and press the "Save changes" button.

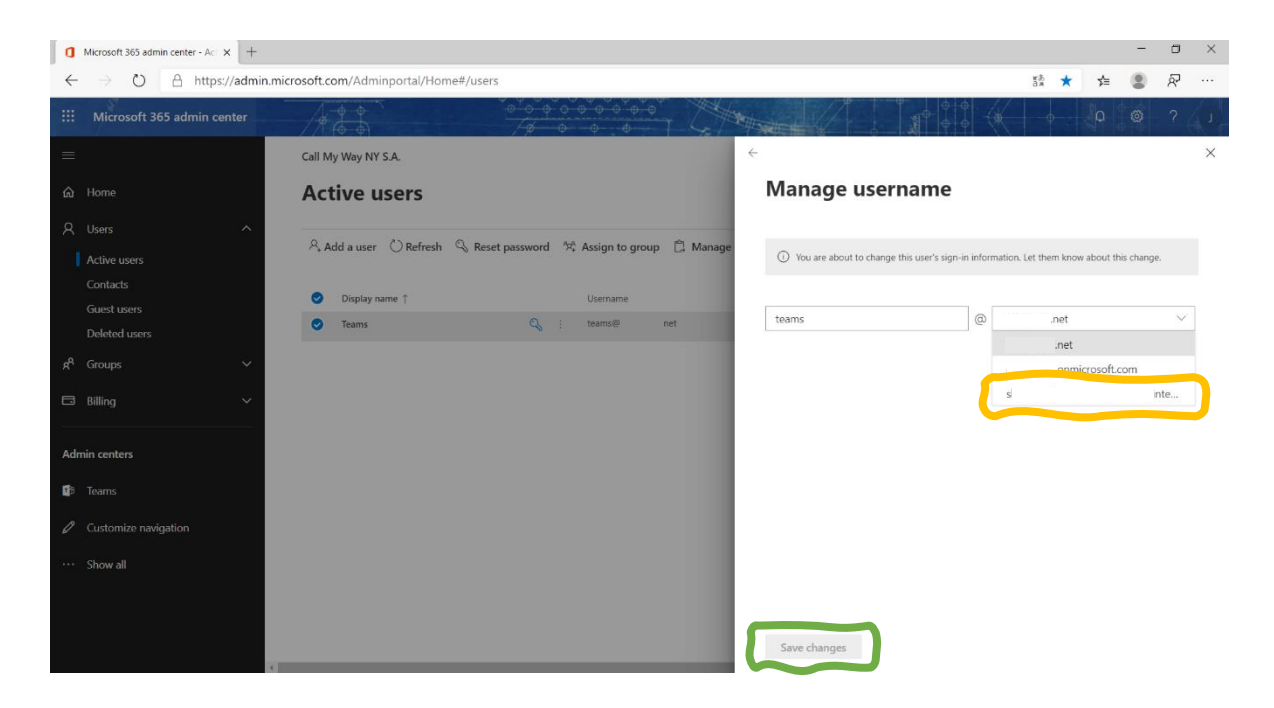

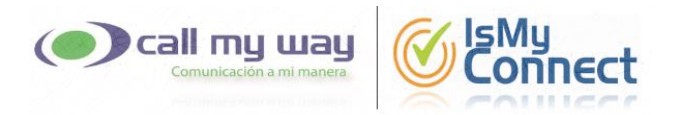

✓ Return to the previous interface, select the "Licenses and Apps" tab, and make sure that the user has an Office 365 type E license, either E1, E3 or E5.

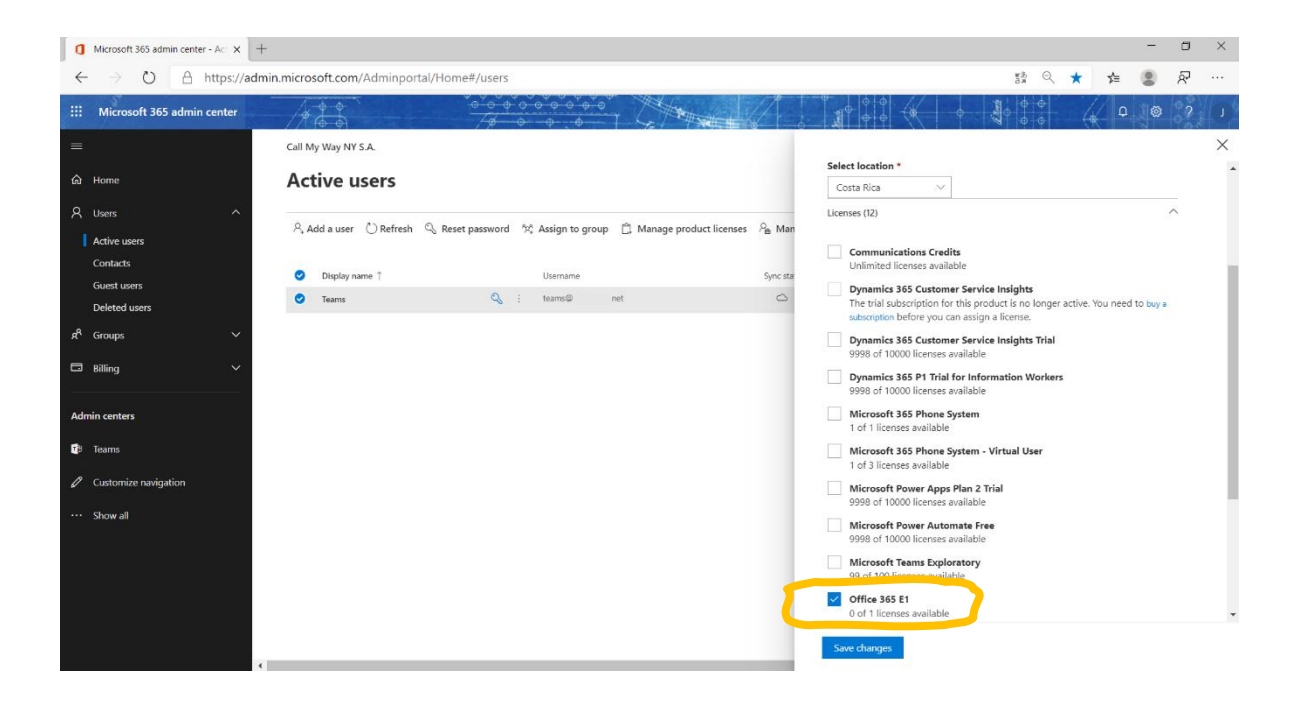

✓ You must wait at least 15 minutes, before continuing with the process.
 \*\* Once the procedure is finished, you can restore user settings.

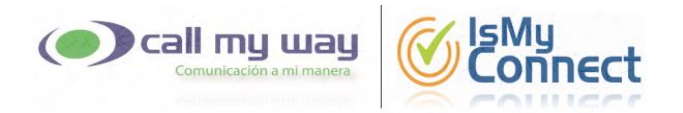

#### 2. Add a new user

1

At the menu on the left side, enter the option "Users", press the "Add a user" button and follow the steps below:

| 🚺 Microsoft 365 admin center - Ac 🗙 🗧                                   |                                                                                                    |          | - 6              | 3 )   |
|-------------------------------------------------------------------------|----------------------------------------------------------------------------------------------------|----------|------------------|-------|
| $\leftrightarrow$ $\rightarrow$ $\circlearrowright$ $\land$ https://add | nin.microsoft.com/Adminportal/Home#/users                                                                         | 5 R 🖈    | 👍 😩 Á            | ?     |
| III Microsoft 365 admin center                                          |                                                                                                    |          | ↓ ↓ ↓ ◎          | ?     |
| =                                                                       | Call My Way NY S.A.                                                                                               |          | The new admin co | enter |
| බ Home                                                                  | Active users                                                                                                    |          |                  |       |
| A Users                                                                 | R, Add a user 🖞 User templates 🤌 Add multiple users 🛆 Multi-factor authentication 🚫 Refresh 🞍 Export Users \cdots | ₽ Search | ∏⁄ Filter        | E     |
| Guest users                                                             | Display name 1 Username Sync status Usage location Licenses                                                       |          | TT Choose colo   | umns  |
| Deleted users                                                           |                                                                                                    |          |                  |       |
| d <sup>R</sup> Groups ✓                                                 |                                                                                                    |          |                  |       |
| 🛱 Billing 🗸 🗸                                                           | We didn't find anything to show here                                                                              |          |                  |       |
| Admin centers                                                           | Clear search to see your items                                                                                    |          |                  |       |
| 📬 Teams                                                                 |                                                                                                    |          |                  |       |
| Customize navigation                                                    |                                                                                                    |          |                  |       |
| ··· Show all                                                            |                                                                                                    |          |                  |       |
|                                                                         |                                                                                                    |          |                  |       |
|                                                                         |                                                                                                    |          |                  | ©<br> |
|                                                                         |                                                                                                    |          |                  |       |

- ✓ Complete the information as follows and press the "Next" button.
  - First name: User first name
  - Display name: User display name
  - Username: Username (any) @ "Domain recently created"
  - Password settings: Choose preferred option
  - $\circ \quad \text{Deselect all options} \quad$

#### View image at next page

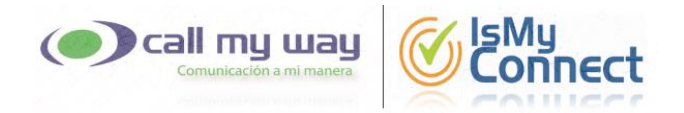

| Image: Contraction   Call My Way W   Here:   Call My Way W   Active:   Contraction   Optional settings:   Product licenses   Optional settings:   First name   Lotror   Refine:   Optional settings:   First name   Contraction   Optional settings:   First name   Contraction   Optional settings:   First name   Contraction   Optional settings:   First name   Contraction   Optional settings:   First name   Contraction   Optional settings:   First name   Contraction   Optional settings:   First name   Contraction   Optional settings:   First name   Contraction   Optional settings:   First name   Contraction   Optional settings:   First name   Contraction   Optional settings:   First name   Contraction   Optional settings:   First name   Contraction   Optional settings:   First name   Contraction   Optional settings:   First name   Contraction   Contraction   Contraction   Contraction   Contraction   Contraction   Contraction   Contraction <th>I Microsoft 365 admin center - Ac x +</th> <th></th> <th></th> <th></th> <th></th> <th></th> <th></th> <th>-</th> <th>٥</th> <th>×</th>                                                                                                    | I Microsoft 365 admin center - Ac x + |                        |                                                 |                                    |     |   |     | - | ٥ | × |
|----------------------------------------------------------------------------------------------------|---------------------------------------|------------------------|-------------------------------------------------|------------------------------------|-----|---|-----|---|---|---|
| Add user     Add user     Call My Way M     Active Loers     Call My Way M     Active Loers     Contracts   Contracts   Contracts   Contracts   Deleted Loers   Addinan centers   Elling   Contracts   Contracts   Deleted Loers   Addinan centers   Elling   Contracts   Deleted Loers   Contracts   Deleted Loers   Addinan centers   Elling   Contracts   Deleted Loers   Contracts   Deleted Loers   Addinan centers   Elling   Contracts   Deleted Loers   Contracts   Deleted Loers   Addinan centers   Deleted Loers   Contracts   Deleted Loers   Contracts   Deleted Loers   Addinan centers   Deleted Loers   Contracts   Deleted Loers   Contracts   Deleted Loers   Contracts   Deleted Loers   Contracts   Deleted Loers   Contracts   Deleted Loers   Contracts   Deleted Loers   Contracts   Deleted Loers   Contracts   Deleted Loers   Contracts   Deleted Loers   Contracts   Deleted Loers                                                                                                    | ← → ひ A https://admin.microsoft.com/A | dminportal/Home#/users |                                                 | 1                                  | n Q | * | s∕≡ |   | ጽ |   |
| Cull My Way NY   Active Lines   Active Lines </td <td>III Microsoft 365 admin center</td> <td>Add user</td> <td></td> <td></td> <td></td> <td></td> <td></td> <td></td> <td></td> <td>×</td>                                                                                                    | III Microsoft 365 admin center        | Add user               |                                                 |                                    |     |   |     |   |   | × |
| Active I   Active uers   Contact:   Contact:   Contact:   Contact:   Contact:   Contact:   Contact:   Contact:   Contact:   Defeted users   Active uers:   Billing               Addia uer               Optional settings   Billing                  Admin centers    Costonize revigation    To show all                                                                                                    Costonize revigation                Costonize revigation <td>Call My Way NY</td> <td></td> <td>Sat up the basiss</td> <td></td> <td></td> <td></td> <td></td> <td></td> <td></td> <td></td>                                                                                                    | Call My Way NY                        |                        | Sat up the basiss                               |                                    |     |   |     |   |   |   |
| A Liters </td <td>Home     Active L</td> <td>Basics</td> <td>Set up the basics</td> <td></td> <td></td> <td></td> <td></td> <td></td> <td></td> <td></td>                                                                                                    | Home     Active L                     | Basics                 | Set up the basics                               |                                    |     |   |     |   |   |   |
| Active users   Contacts   Contacts   Display n   Peloted users   Collection users   Collection users   Billing   Contacts   Display name*   Admin centers   Costonize ravigation   Show all                                                                                                    | A Users                               | Product licenses       | To get started, fill out some basic information | about who you're adding as a user. |     |   |     |   |   |   |
| Curateds Drepsinger   Curateds Drepsinger   Deleted users Finish   Deleted users Activar Dominio   Balling Curateds   Admin centers Username *   Admin centers Password settings   Customize ravigation Customize the password   Customize ravigation Let me create the password when they first sign in                                                                                                    | Active users                          | Optional settings      | First name                                      | Last name                          |     |   |     |   |   |   |
| Deleted users   A <sup>A</sup> Groups   Billing   Admin centers   Customize nazigation   Customize nazigation   Show all     Display name *   Admin centers   Display name *   Admin centers   Display name *   Admin centers   Display name *   Admin centers   Display name *   Admin centers   Display name *   Admin centers   Display name *   Admin centers   Display name *   Display name *   Admin centers   Display name *   Display name *   Admin centers   Display name *   Display name *                                                                                                    | Contacts Display n                    | C Finish               | Activar                                         | Dominio                            |     |   |     |   |   |   |
| A croups   Billing   Admin centers   Catornize navigation   Catornize navigation   Costornize navigation   Costornize nav                                                                                                    | Deleted users                         | O Pinish               | Display name *                                  |                                    |     |   |     |   |   |   |
| Billing     Username *       activar.dominio.     g te ✓       Admin centers     Password settings       Teams                                                                                                    | ₽ <sup>®</sup> Groups ✓               |                        | Activar Dominio                                 |                                    |     |   |     |   |   |   |
| Admin centers  Admin centers  Caternal centers  Caternal centers  | 🖽 Billing 🗸 🗸                         |                        | Username *                                      |                                    |     |   |     |   |   |   |
| Isams     Password settings       Customize narkgation <ul> <li>Auto-generate password</li> <li>Let me create the password</li> <li>Let me create the password</li> <li>Require this user to change their password when they first sign in</li> </ul>                                                                                                    | Admin centers                         |                        | actival dominio                                 |                                    |     |   |     |   |   |   |
| Customize navigation Customize navigation Customiz | 😰 Teams                               |                        | Password settings                               |                                    |     |   |     |   |   |   |
| Counted barguint     Counted barguint     Counted barguint     Counted barguint     Counted barguint     Counted barguint     Counted barguint     Counted barguint     Counted barguint     Counted barguint                                                                                                    | 2 Customize navioation                |                        | Auto-generate password                          |                                    |     |   |     |   |   |   |
| Require this user to change their password when they first sign in                                                                                                    | Contractor of Galaxies                |                        | Let me create the password                      |                                    |     |   |     |   |   |   |
| Nend Dassivord in email Libon completion                                                                                                    |                                       |                        | Require this user to change their passwor       | rd when they first sign in         |     |   |     |   |   |   |
|                                                                                                    |                                       |                        |                                                 |                                    |     |   |     |   |   |   |
|                                                                                                    |                                       |                        |                                                 |                                    |     |   |     |   |   |   |
|                                                                                                    |                                       |                        |                                                 |                                    |     |   |     |   |   |   |
| Next                                                                                                    |                                       |                        | Next                                            |                                    |     |   |     |   |   |   |

✓ Select an E1, E3 o E5 license and then "Next".

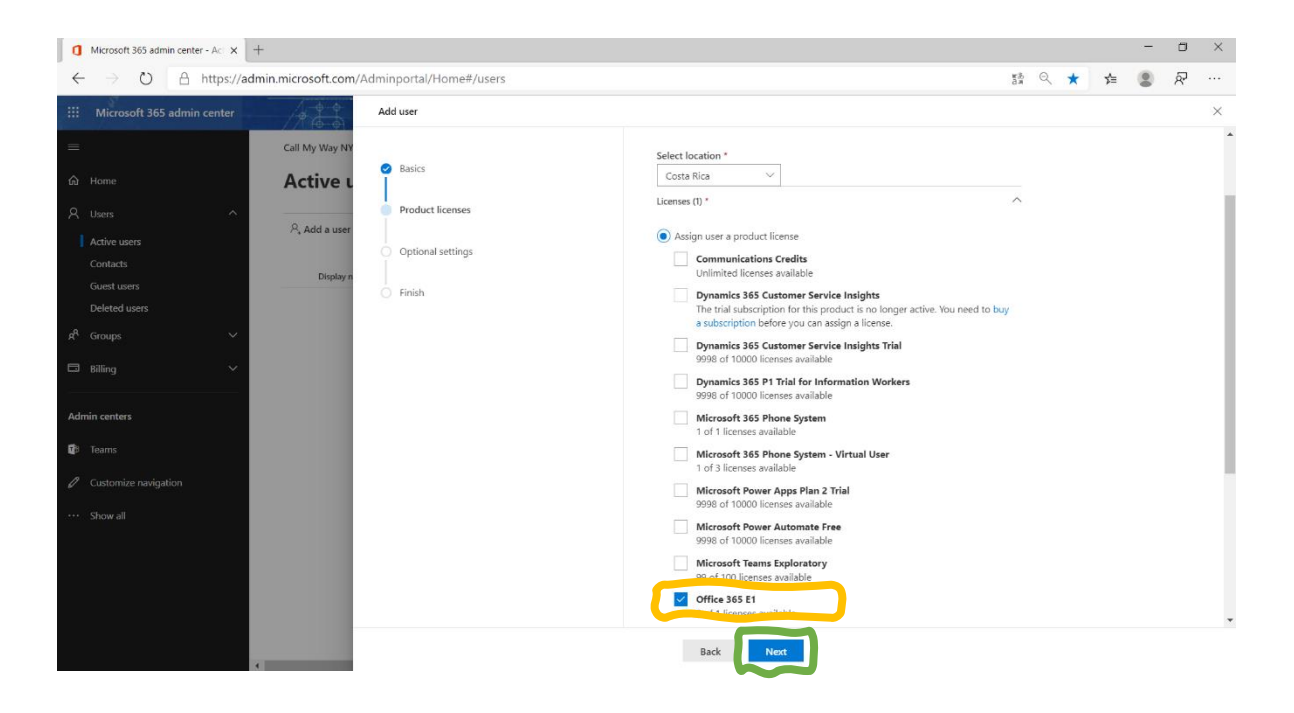

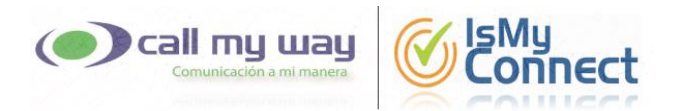

#### ✓ Press "Next".

| a              | Microsoft 365 admin center - Act X +                      |      |               |                                                                                                    |                                                                                                    |   |  |   |   |   | ۵ | × |
|----------------|-----------------------------------------------------------|------|---------------|----------------------------------------------------------------------------------------------------|----------------------------------------------------------------------------------------------------|---|--|---|---|---|---|---|
| ÷              | → O A https://admin.microsoft.com/Adminportal/Home#/users |      |               |                                                                                                    |                                                                                                    |   |  | * | 岿 | ۲ | ጽ |   |
|                | Microsoft 365 admin cen                                   | iter |               | Add user                                                                                                    |                                                                                                    |   |  |   |   |   |   | × |
| =              |                                                           | Ca   | all My Way NY | Racire                                                                                                    | Ontional settings                                                                                           |   |  |   |   |   |   |   |
| ŵ              |                                                           | A    | Active L      | Construction of the second second sec | optional settings                                                                                           |   |  |   |   |   |   |   |
| א<br>וו        |                                                           | ^    | R, Add a user | Product licenses     Optional settings                                                                                                    | You can choose what role you'd like to assign for this user, and fill in additional profile<br>information. | 2 |  |   |   |   |   |   |
|                |                                                           |      | Display n     | <ul> <li>Finish</li> </ul>                                                                                                    | Roles (User: no administration access)                                                                      |   |  |   |   |   |   |   |
| я <sup>я</sup> | Groups                                                    | ~    |               |                                                                                                    | Profile info 🗸 🗸 🗸 🗸 🗸 🗸 V                                                                                  |   |  |   |   |   |   |   |
|                |                                                           | ~    |               |                                                                                                    |                                                                                                    |   |  |   |   |   |   |   |
| Adr            | nin centers                                               |      |               |                                                                                                    |                                                                                                    |   |  |   |   |   |   |   |
|                |                                                           |      |               |                                                                                                    |                                                                                                    |   |  |   |   |   |   |   |
| 0              |                                                           |      |               |                                                                                                    |                                                                                                    |   |  |   |   |   |   |   |
|                |                                                           |      |               |                                                                                                    |                                                                                                    |   |  |   |   |   |   |   |
|                |                                                           |      |               |                                                                                                    |                                                                                                    |   |  |   |   |   |   |   |
|                |                                                           |      |               |                                                                                                    |                                                                                                    |   |  |   |   |   |   |   |
|                |                                                           |      |               |                                                                                                    | Back                                                                                                    |   |  |   |   |   |   |   |

✓ Press "Finish adding".

| Microsoft 365 admin center - Act × +                                                                          |                                                                                                    |                  |    | - | ٥ | × |
|----------------------------------------------------------------------------------------------------|----------------------------------------------------------------------------------------------------|------------------|----|---|---|---|
| $\leftrightarrow$ $\rightarrow$ $\circlearrowright$ $\land$ https://admin.microsoft                           | t.com/Adminportal/Home#/users                                                                                                    | 5ª 🔍 ★           | λ≡ | ۲ | ጽ |   |
| III Microsoft 365 admin center                                                                                | Add user                                                                                                    |                  |    |   |   | × |
| Call My W                                                                                                    |                                                                                                    | ud finish addinu |    |   |   |   |
| Activ                                                                                                    | re L                                                                                                    | na finish adding |    |   |   |   |
| R Users A R, Add a                                                                                            | Product licenses     Assigned Settings     a user     Review all the info and settings for this user before you finish as                                           | dding them.      |    |   |   |   |
| Contacts<br>Guest users<br>Deleted users<br>A <sup>R</sup> Groups ↓<br>Billing ↓<br>Admin centers<br>■ islams | Poplay and username     Activa Dominio     activa:dominio@     Edit     Password     Type: Auto-generated     Edit     Product licenses     Office: 365 E1     Edit | om               |    |   |   |   |
| Customize navigation     Show all                                                                             | Roles (default)<br>User (no admin center access)<br>Edit                                                                                                    |                  |    |   |   |   |
|                                                                                                    | Back Finish adding                                                                                                    |                  |    |   |   |   |

You must wait at least 15 minutes; you continue with the process.
 \*\* Once the procedure is finished you can delete the user.

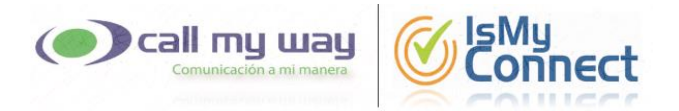

#### Windows PowerShell Configuration

- Download and install "Skype for Business Online Connector module", which will allow you to manage Teams from Windows PowerShell. You can download the connector from the link: <a href="https://www.microsoft.com/en-us/download/confirmation.aspx?id=39366">https://www.microsoft.com/en-us/download/confirmation.aspx?id=39366</a>
- Run the Windows PowerShell program as an administrator, and enter the following commands to create the session:
  - ✓ Set-ExecutionPolicy RemoteSigned
     \*\* It should be run only the first time the computer is going to be used for this purpose.
  - ✓ Start-Service WinRM
  - ✓ Import-Module SkypeOnlineConnector
  - ✓ \$Session = New-CsOnlineSession -UserName "user" -Verbose
     \*\* When entering this command, the system will request the authentication data of the indicated user; said user must have the role "Global Admin".
  - ✓ Import-PSSession \$session
- Once the session is created, the Teams connection with the SBC is configured, the dialing plan is defined and the service is enabled for the users. To do this you must execute each of the commands shown in the document provided by our technical support team.
- You must wait at least 15 minutes, before continuing with the process.

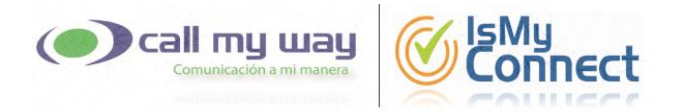

#### **TEAMS Administration Center Configuration**

- Enter the Teams administration website, with a user who has the role of "Global Admin", through the following link: <u>https://admin.teams.microsoft.com/</u>
- The call policy of each user must be changed. In the menu on the left side, enter the option "Users", press the name of the user to modify, select the "Policies" tab and follow the steps below:

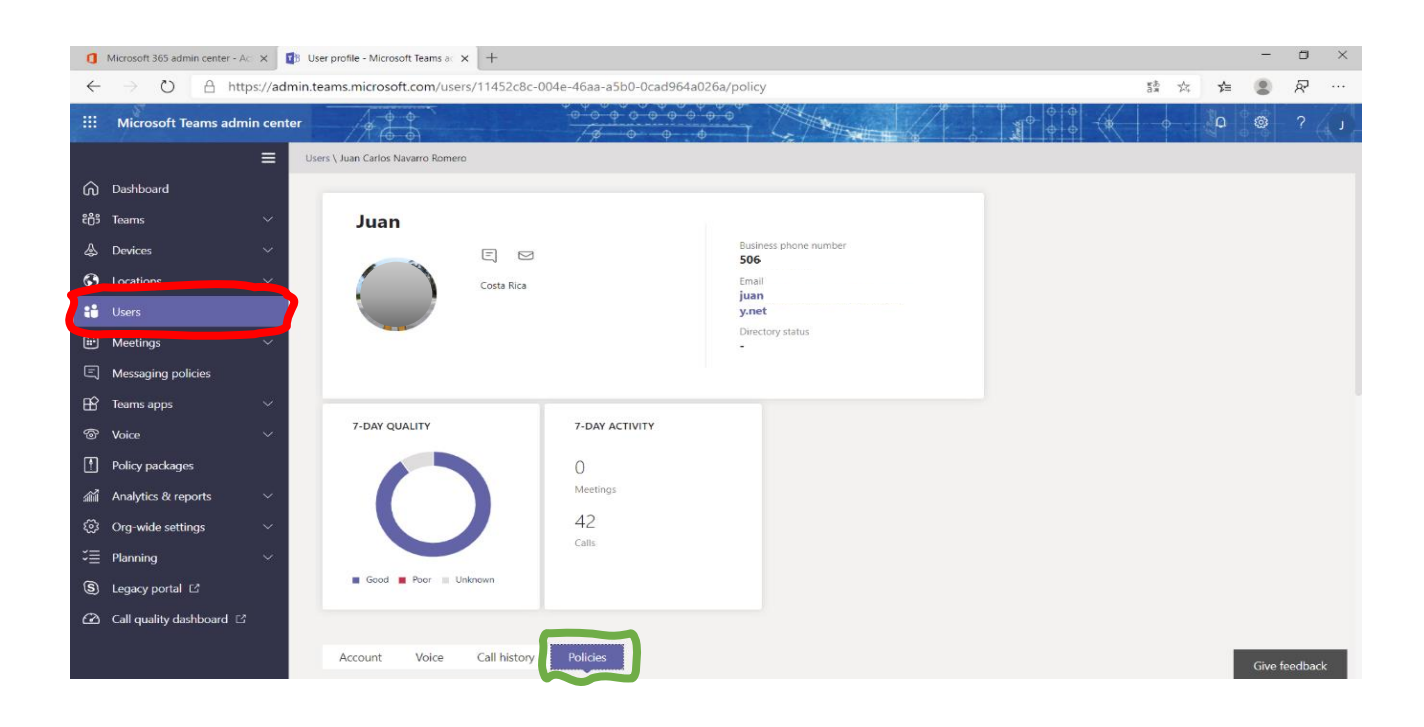

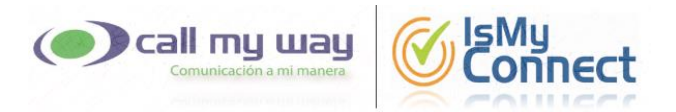

✓ Click on the "Edit" option in the "Assigned Policies" column:

| 🐧 Microsoft 365 admin center - Aci X 🔹 User profile - Microsoft Teams al X + |                                          |           |                                                       |                              |        |    |         |        |   |  |
|------------------------------------------------------------------------------|------------------------------------------|-----------|-------------------------------------------------------|------------------------------|--------|----|---------|--------|---|--|
| ÷                                                                            | ightarrow $ ightarrow$ $ ightarrow$ http | s://admir | .teams.microsoft.com/users/11452c8c-004e-4            | 6aa-a5b0-0cad964a026a/policy | 5条 六   | ≴≡ |         | ନ୍ଦି   |   |  |
|                                                                              | Microsoft Teams admi                     | n center  | 1                                                     |                              |        | ٥  | ۲       | ? (4   | J |  |
| ଭ                                                                            | Dashboard                                | =         | Account Voice Call history Po                         | licies                       |        |    |         |        |   |  |
| දිරියි                                                                       | Teams                                    | ~         | Assigned policies                                     | Policy package               | 0 Edit |    |         |        |   |  |
| ا                                                                            | Devices                                  | $\sim$    | Meeting policy                                        | Package assigned             |        |    |         |        |   |  |
| ٢                                                                            | Locations                                | $\sim$    | Global (Org-wide default)                             | none                         |        |    |         |        |   |  |
|                                                                              |                                          |           | Messaging policy<br>Global (Org-wide default)         |                              |        |    |         |        |   |  |
| Ē                                                                            | Meetings                                 | ~         | Live events policy                                    |                              |        |    |         |        |   |  |
| Ę                                                                            | Messaging policies                       |           | Global (Org-wide default)                             |                              |        |    |         |        |   |  |
| B                                                                            | Teams apps                               | ~         | App permission policy<br>Global (Org-wide default)    |                              |        |    |         |        |   |  |
| ଙ୍କ                                                                          | Voice                                    | $\sim$    | App setup policy                                      |                              |        |    |         |        |   |  |
| •                                                                            | Policy packages                          |           | Global (Org-wide default)                             |                              |        |    |         |        |   |  |
| ai i                                                                         | Analytics & reports                      | ~         | Call park policy<br>Global (Org-wide default)         |                              |        |    |         |        |   |  |
| ۲                                                                            | Org-wide settings                        | ~         | Calling policy                                        |                              |        |    |         |        |   |  |
| 這                                                                            | Planning                                 | ~         | AllowCalling                                          |                              |        |    |         |        |   |  |
| S                                                                            | Legacy portal                            |           | Global (Org-wide default)                             |                              |        |    |         |        |   |  |
| Ø                                                                            | Call quality dashboard ⊡                 |           | Teams policy<br>Global (Org-wide default)             |                              |        |    |         |        |   |  |
|                                                                              |                                          |           | Emergency calling policy<br>Global (Org-wide default) |                              |        |    | Give fe | edback |   |  |

✓ Set the "Calling policy" parameter to "AllowCalling" and press the "Apply" button.

| 🐧 Microsoft 365 admin center - Ac: X 🔹 User profile - Microsoft Teams ac: X + |                      |            |                                                       |        |                  |                           |  |        |          |
|-------------------------------------------------------------------------------|----------------------|------------|-------------------------------------------------------|--------|------------------|---------------------------|--|--------|----------|
| $\leftarrow$                                                                  | 5à 📩 🎾               |            | ~                                                     |        |                  |                           |  |        |          |
|                                                                               | Microsoft Teams admi | - 11. 11.1 |                                                       |        |                  |                           |  |        |          |
| බ                                                                             |                      | =          | Account Voice Call history Policies                   |        |                  | Meeting policy            |  |        |          |
| 263                                                                           |                      | ~          | Assigned nolision                                     | d a lu | Deline parkage   | Global (Org-wide default) |  | ~      |          |
| Δ.                                                                            |                      |            | Assigned policies                                     | 2 Edit | Ропсу раскаде    | Messaging policy          |  |        |          |
| \$                                                                            |                      | Ň          | Meeting policy                                        |        | Package assigned | Global (Org-wide default) |  | ~      |          |
| ۲                                                                             |                      | ~          | Global (Org-wide default)                             |        | none             | Live events policy        |  |        |          |
| ::                                                                            |                      |            | Messaging policy                                      |        |                  | Global (Org-wide default) |  | $\sim$ |          |
|                                                                               |                      |            | Global (Org-wide default)                             |        |                  | App permission policy     |  |        |          |
|                                                                               |                      | Ň 📕        | Live events policy                                    |        |                  | Global (Org-wide default) |  | $\sim$ |          |
| E                                                                             |                      |            | Global (Org-wide default)                             |        |                  | App setup policy          |  |        |          |
| FR?                                                                           |                      | ~          | App permission policy                                 |        |                  | Global (Org-wide default) |  | $\sim$ |          |
| -                                                                             |                      |            | Global (Org-wide default)                             |        |                  | Call park policy          |  |        |          |
| 6                                                                             |                      | × 📕        | App setup policy                                      |        |                  | Global (Org-wide default) |  | $\sim$ |          |
| -                                                                             |                      |            | Global (Org-wide default)                             |        |                  | Calling policy            |  |        |          |
| 17                                                                            |                      | ~          | Call park policy                                      |        |                  | AllowCalling              |  | $\sim$ |          |
|                                                                               |                      |            | Global (Org-wide default)                             |        |                  | C C IN P                  |  |        | <b>)</b> |
| -                                                                             |                      | ~          | Calling policy                                        |        |                  | Global (Org-wide default) |  | $\sim$ |          |
| ĩ≣                                                                            |                      | ~          | AllowCalling                                          |        |                  | Teams policy              |  |        |          |
| 6                                                                             |                      |            | Caller ID policy                                      |        |                  | Global (Org-wide default) |  | $\sim$ |          |
| 9                                                                             |                      |            | Global (Org-wide default)                             |        |                  |                           |  |        |          |
| $\bigcirc$                                                                    |                      |            | Teams policy<br>Clobal (Organida default)             |        |                  |                           |  |        |          |
|                                                                               |                      |            | Global (org-wide deladity                             |        |                  | Apply Cancel              |  |        |          |
|                                                                               |                      |            | Emergency calling policy<br>Global (Orgawide default) |        |                  |                           |  |        |          |

• Inform the technical support department of Call My Way, by any of the means mentioned above, the conclusion of the process. You must wait for the Call My Way indication to make a test call.

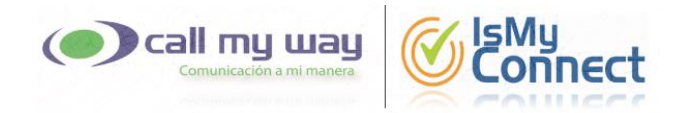

• Once finished testing; in the menu on the left side, enter the option "Voice" - "Direct Routing", take a screenshot and send it to the technical support department of Call My Way.

| 🐧 Microsoft 365 admin center - Hoi X 🤹 Direct Routing - Microsoft Team: X + |                                                                                       |              |                                                                                                    |                                                                               |                                                                |                                                                      |                                                |                      |        | - 0               | ×  |
|-----------------------------------------------------------------------------|---------------------------------------------------------------------------------------|--------------|----------------------------------------------------------------------------------------------------|-------------------------------------------------------------------------------|----------------------------------------------------------------|----------------------------------------------------------------------|------------------------------------------------|----------------------|--------|-------------------|----|
| ~                                                                           | - → ひ 🔒 ht                                                                            | ttps://admin | .teams.microsoft.com/di                                                                                         | rect-routing,                                                                 | /v2                                                            |                                                                      |                                                | жð<br>ал             | ☆ ☆    | 8                 |    |
|                                                                             | Microsoft Teams adr                                                                   | min center   | 14 4 4                                                                                                    |                                                                               | ● ● ● ● ● ●<br>/Ø ● ● ●                                        |                                                                      |                                                |                      | No.    | © ?               | 6  |
| 6 #<br>♣ I<br>#<br>=<br>=<br>:-                                             | Dashboard<br>Teams<br>Devices<br>Locations<br>Users<br>Meetings<br>Messaging policies | ≡            | Direct Routing<br>Calling features. For exan<br>user with the Teams app.<br>DIRECT ROUTING S<br>1<br>Testi SBCs | g<br>onnect a supp<br>ple, you can c<br>Learn more<br>ummary<br>g<br>SBCs wet | orted Session Border Controllo<br>onfigure on-premises PSTN co | w (SBC) to Microsoft Phone Syst<br>onnectivity with an SBC to send a | em to enable voice<br>and receive calls from a |                      |        |                   |    |
| 8                                                                           | Voice<br>Phone numbers                                                                |              | 1 Item                                                                                                    |                                                                               |                                                                |                                                                      |                                                |                      |        | 00                |    |
|                                                                             | Emergency policies                                                                    |              | ✓ SBC                                                                                                    |                                                                               | Network effectiveness 🕚                                        | Average call duration ()                                             | TLS connectivity status 🛈                      | SIP options status 🕢 | Concur | rent calls capaci | ty |
| F                                                                           | Direct Routing                                                                        |              | She nam                                                                                                    | yway.net                                                                      | 100% (1)                                                       | 53.7 sec (2)                                                         | Active                                         | AT warning           | Withir | n limits          |    |
| https:/                                                                     | Call queues<br>Auto attendants<br>Call park policies                                  |              |                                                                                                    |                                                                               |                                                                |                                                                      |                                                |                      |        | Give feedba       | ck |

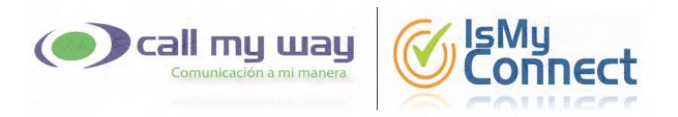

## <u>ANNEXES</u>

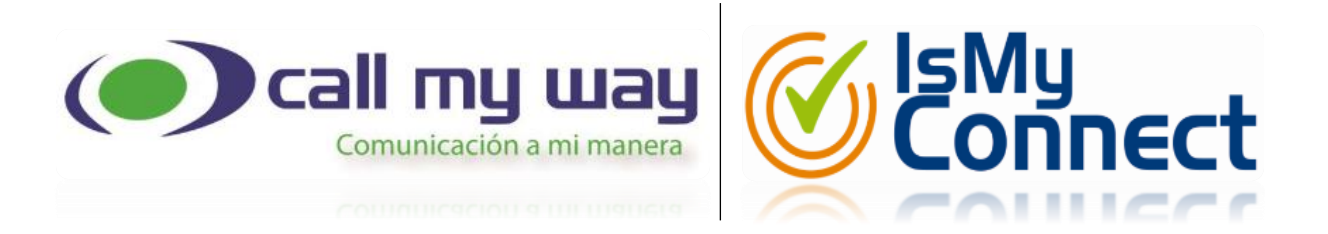

#### LIABILITY EXEMPTION AGREEMENTNT

By signing this document you and your representative permanently waive all your rights to claim or obtain any type of compensation for inconveniences, changes or charges that your account and / or Office 365 service may present, after the integral configuration of the IsMyConnect service by from Call My Way NY SA

Likewise, it undertakes to eliminate the user provided to Call My Way NY S.A. or to modify the password of this one, immediately after the technical support department of Call My Way NY S.A. notify them that the configuration process is complete.

| Me,                  |                | رر | ID | Number     |
|----------------------|----------------|----|----|------------|
|                      | , representing |    |    | _, declare |
| that I agree with th |                |    |    |            |

The agreeing, I in the city of: \_\_\_\_\_\_, the day \_\_\_\_\_\_ year\_\_\_\_\_.

Ву